## Пошаговая инструкция «Родительский контроль»

Шаг 1.

Перейдите на сайт: home.gtn.ru, введите логин и пароль

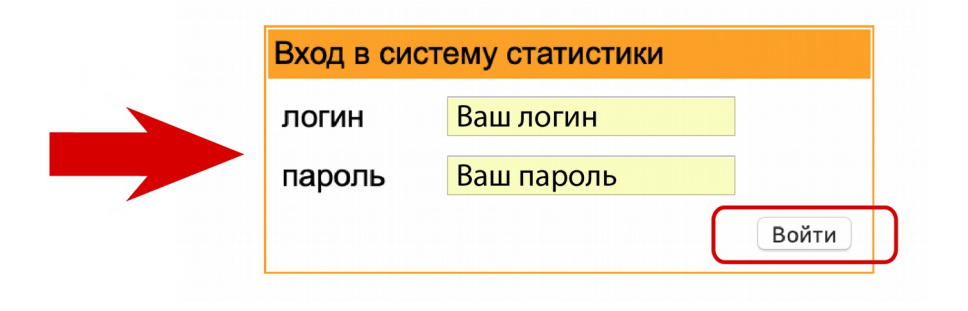

## Шаг 2.

Перейдите в раздел «Родительский контроль»

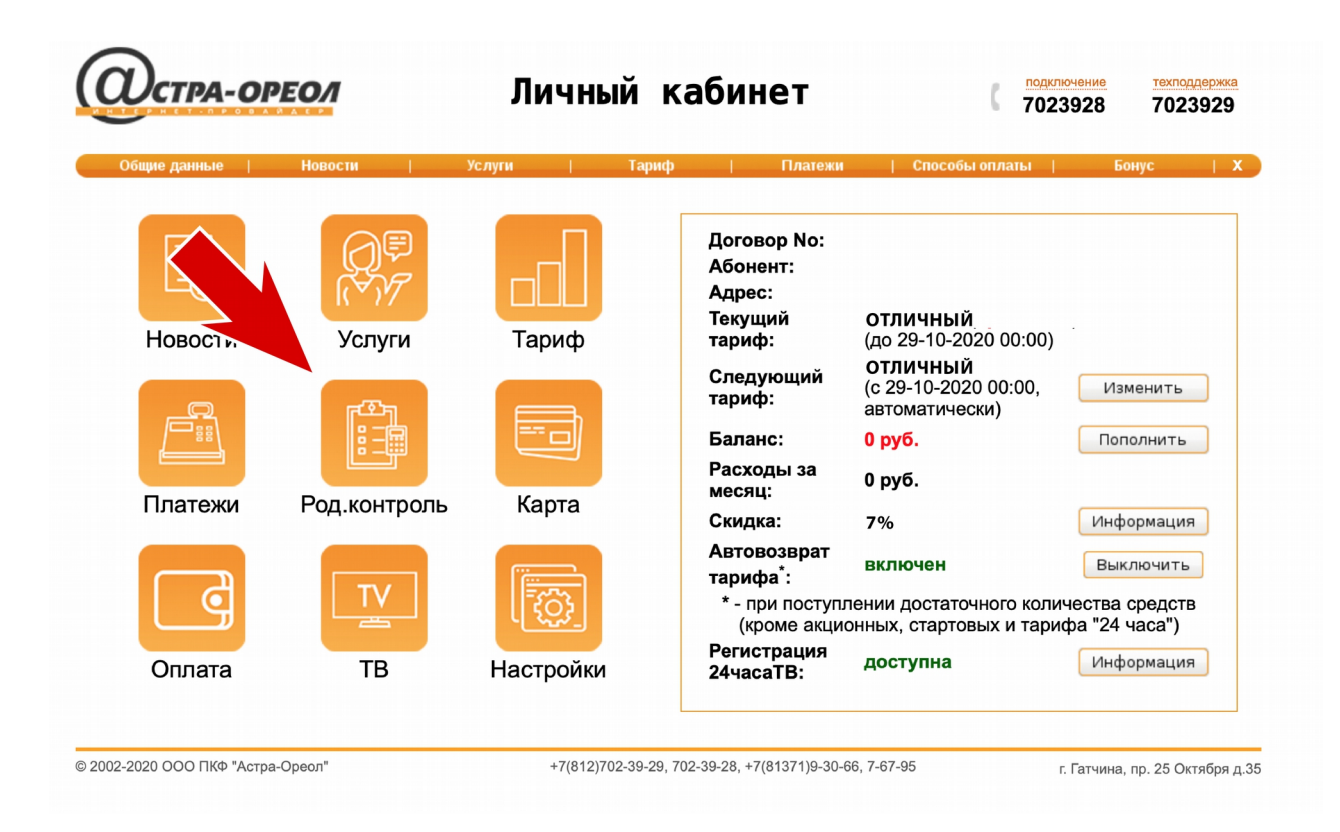

## Шаг З.

Выберете в таблице то время, когда будет доступен или не доступен выход в интернет.

Если поле пустое — доступ закрыт, если стоит «галочка» - Вы можете пользоваться интернетом без ограничений.

После заполнения таблицы необходимо нажать кнопку «Сохранить настройки».

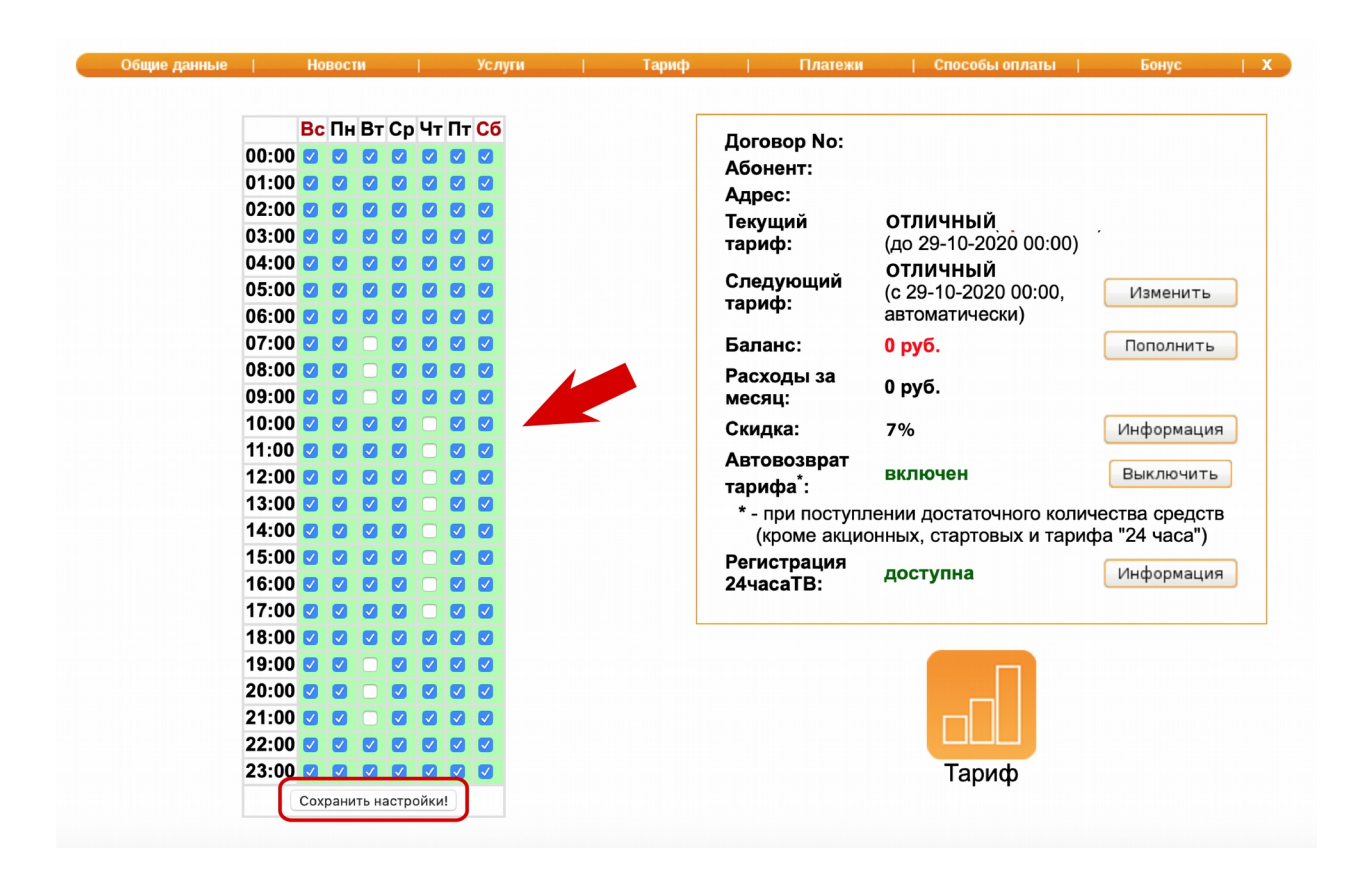

Чтобы внести изменения, зайдите повторно в личный кабинет, заполните таблицу и сохраните настройки.